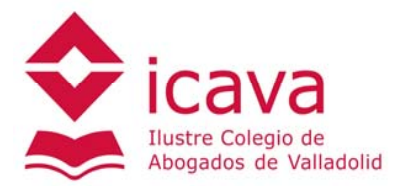

## INSTRUCCIONES PARA CREAR UNA CUENTA EN EL PRODUCTO ARANZADI ONEPASS CONTRATADO POR EL COLEGIO DE ABOGADOS DE VALLADOLID

1. Acceder a la zona privada para colegiados en la página web del colegio ICAVA y hacer click en el anagrama de ARANZADI que existe en la sección "Bases de Datos". Para crear una cuenta OnePass hacer click en "Alta en los productos Thomson Reuters".

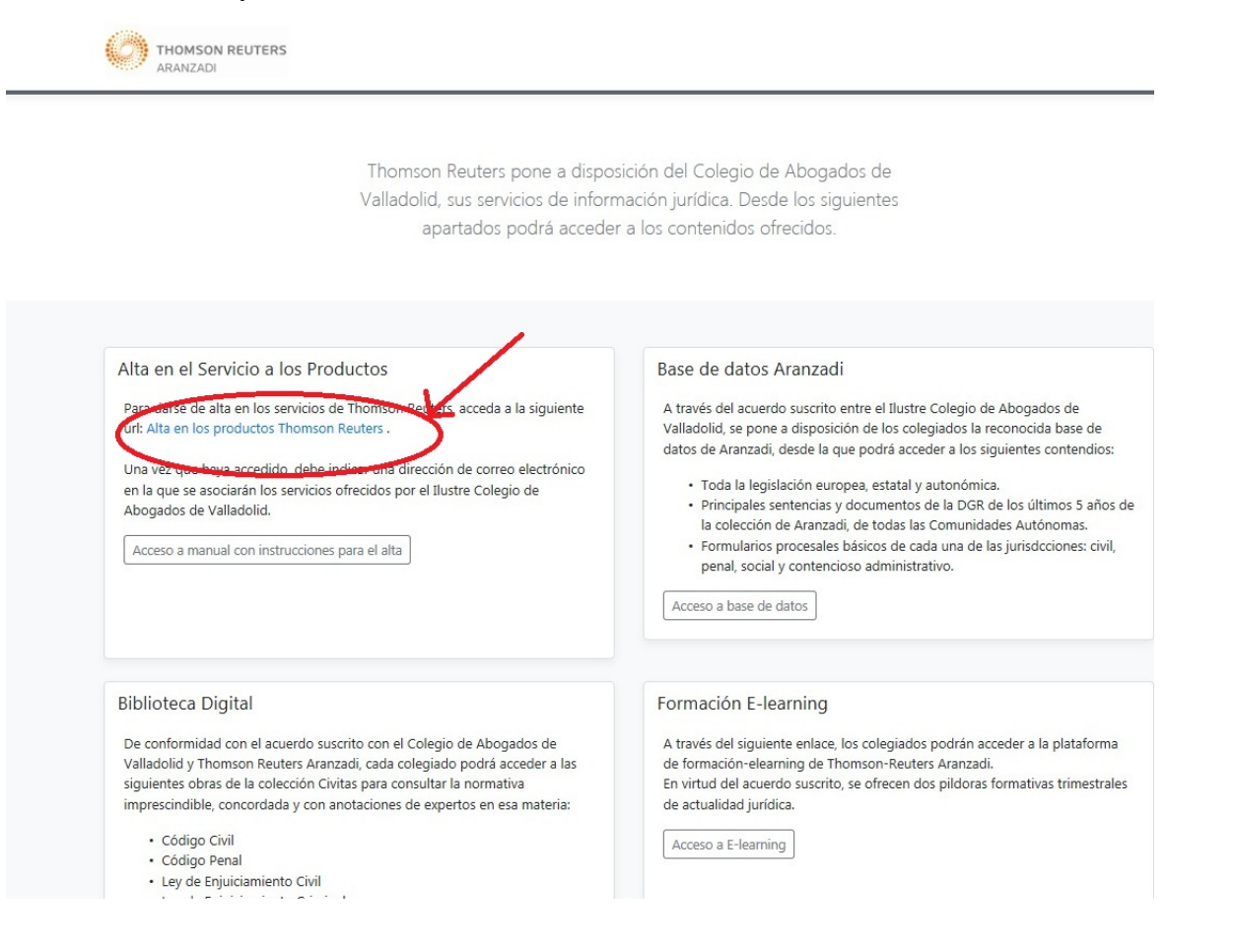

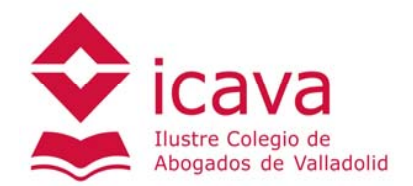

 Se accederá al formulario de alta de OnePass, que solicitará un correo electrónico. Cada usuario debe disponer de un correo electrónico diferente, ya que si se introduce un email que ya esté registrado en OnePass, emitirá un mensaje de error.

| THOMSON REUTERS                                             |                                                                                                    |
|-------------------------------------------------------------|----------------------------------------------------------------------------------------------------|
|                                                             | 1 Alta cuenta 2 Solicitud Producto 3 Acceso Producto                                                                                                    |
|                                                             | Estimado usuario<br>COLEGIO DE ABOGADOS DE VALLADOLID<br>Bienvenido al alta de la cuenta que le permitirá acceder a los productos de Thomson-Reuters. Por favor, indique el<br>email. |
|                                                             | Email de contacto *                                                                                                    |
|                                                             |                                                                                                    |
| © 2016 Thomson Reuters Ara<br>Soporte Técnico: (+34) 902 4( | 1/2 di<br>1/4 047 - (+34) 947 245 070                                                                                                    |

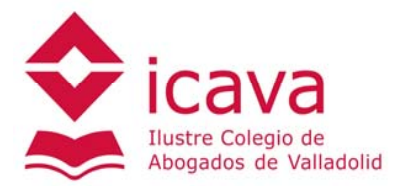

3. En el siguiente formulario se debe introducir los datos de Nombre, Apellidos y un teléfono de contacto

| THOMSON REUTERS<br>OnePass                             |                                                              |
|--------------------------------------------------------|--------------------------------------------------------------|
| 1 Alta cuenta                                          | Solicitud Producto 3 Acceso Producto                         |
| Introduzca los datos requeridos e                      | s en los siguientes campos para poder dar de alta su cuenta. |
| Nombre *                                               |                                                              |
| Apellidos *                                            |                                                              |
| Email *                                                |                                                              |
| Teléfono                                               |                                                              |
| Acepto las <u>condiciones de uso</u> *                 | * Enviar                                                     |
|                                                        |                                                              |
| © 2016 Thomson Reuters Aranzadi                        | THOMSON REUTERS                                              |
| Soporte Técnico: (+34) 902 404 047 - (+34) 947 245 070 |                                                              |

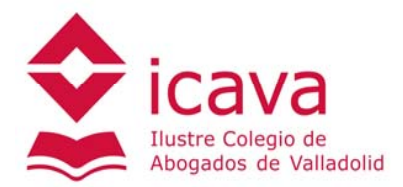

4. En la siguiente pantalla se debe confirmar el email volviéndolo a introducir

| ear perfil                                                                                                |                                                                                                  |           |
|----------------------------------------------------------------------------------------------------|--------------------------------------------------------------------------------------------------|-----------|
| ear perm                                                                                                  |                                                                                                  |           |
| Información person                                                                                        | al                                                                                               |           |
| Nombre                                                                                                    |                                                                                                  |           |
|                                                                                                    |                                                                                                  | ×         |
| Apellidos                                                                                                 |                                                                                                  |           |
|                                                                                                    |                                                                                                  |           |
| Correo electrónico                                                                                        |                                                                                                  |           |
|                                                                                                    |                                                                                                  |           |
| Confirmar correo electrónico                                                                              |                                                                                                  |           |
|                                                                                                    |                                                                                                  |           |
| Correos electrónico adicional<br>OnePass puede enviar notificacion<br>direcciones de correo electrónico c | <b>es (opcional</b> )<br>es de cuenta a otros usuarios, como administradores. Sepa<br>con comas. | re varias |
|                                                                                                    |                                                                                                  |           |
|                                                                                                    |                                                                                                  |           |

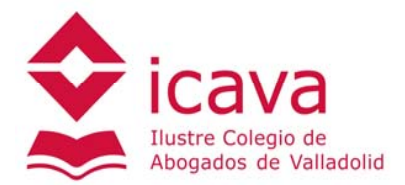

5. El siguiente paso consiste en elegir un nombre de usuario y contraseña que son los que posteriormente deberemos usar para acceder a la base de datos. También se puede establecer una pregunta de seguridad que el sistema usará para recordarnos la contraseña si esta se nos olvidara más adelante.

|                                       |                            | ×             |
|---------------------------------------|----------------------------|---------------|
| ou nombre de usuario cumple los requi | isitos.                    |               |
| Contraseña                            |                            |               |
|                                       |                            | Mostrar texto |
| Entre 8 y 16 caracteres               |                            |               |
| 3 de 5 tipos de caracteres            |                            |               |
| Letra mayúscula                       | Carácter especial (@ # \$) |               |
| Letra minúscula                       | Otro carácter (⊄,AE,€)     |               |
| Número                                |                            |               |
| Confirmar contraseña                  |                            |               |
|                                       |                            | Mostrar texto |
| Pregunta de seguridad                 |                            |               |
| Seleccione una pregunta de seg        | uridad.                    | T             |
| Respuesta                             |                            |               |
|                                       |                            |               |
|                                       |                            |               |

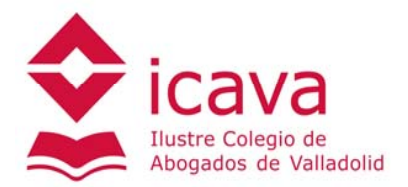

## 6. En la última pantalla que aparecerá debemos hacer click en la opción "Continuar en Alta Simplificada"

| THOMSON REUTERS<br>OnePass PROD | DUCTOS Perfil SEGURIDAD                                                                                                    | Hola, Abogado Cerrar sesión |
|---------------------------------|----------------------------------------------------------------------------------------------------|-----------------------------|
|                                 | Continuar el registro<br>Su perfil de OnePass se ha creado o actualizado correctamente.<br>Alta Simplificada requiere más información de registro. Haga clic en el botón siguiente para<br>continuar el registro.                                                                           |                             |
|                                 | Alta Simplificada<br>Correo electrónico<br>@icava.org<br>Continuar en Alta Simplificada →                                                                                                    |                             |
|                                 | Autenticación de dos pasos<br>La autenticación en dos pasos mantiene su perfil seguro al exigir un código además de tu<br>contraseña normal. Actúa como una capa adicional de seguridad para garantizar que nadie<br>pueda acceder a su perfil.<br>Configurar la autenticación en dos pasos |                             |
| Idioma Español 🔻                |                                                                                                    | THOMSON REUTERS             |

Idioma Español

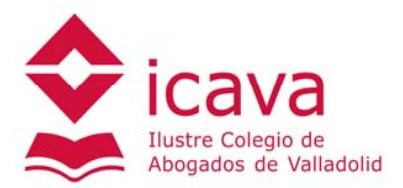

## 7. El alta está finalizada y el sistema nos comunica que ha enviado un email con la confirmación

| THOMSON REUTERS ON PASS                                                                   |                                         |
|-------------------------------------------------------------------------------------------|-----------------------------------------|
| 1 Alta cuenta 2 Soli                                                                      | citud Producto Acceso Producto          |
| Su solicitud ha sido enviada. Compruebe su email y sig                                    | a las instrucciones para su activación. |
|                                                                                           |                                         |
|                                                                                           |                                         |
|                                                                                           |                                         |
|                                                                                           |                                         |
| © 2016 Thomson Reuters Aranzadi<br>Soporte Técnico: (+34) 902 404 047 - (+34) 947 245 070 | THOMSON REUTERS                         |
|                                                                                           |                                         |

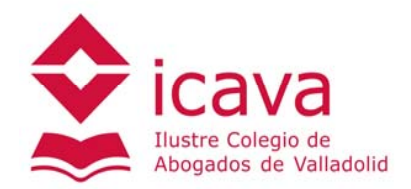

- 8. **jjjATENCION!!!** Debemos recibir 2 emails diferentes.
  - Primer email : es una simple confirmación del alta con asunto "Creación de cuenta OnePass"
  - Segundo email: incluye un enlace para activar la cuenta con asunto "Activación licencia producto Thomson Reuters". Este email **puede tardar 15 o 20 minutos en recibirse, paciencia** puesto que hasta que no se reciba y se haga click en el enlace de activación no se tendrá acceso a la base de datos.
- 9. Una vez activada la licencia ya se puede acceder a través del enlace disponible en la página web del Colegio de Abogados o a través del enlace <u>https://www.aranzadidigital.es</u> con el usuario y contraseña que se eligió en el proceso de alta

| Aranzadi Información Legal<br>Inicio de sesión empleando OnePass   Acceso Clásico | Acceso clásico<br>Usuario Contraseña<br>Recordarme ¿Ha ovidado su usuano o contrase           |
|-----------------------------------------------------------------------------------|-----------------------------------------------------------------------------------------------|
| Nombre de usuario ¿Ha olvidado su nombre de usuario?                              | ACCEDER AQUÍ                                                                                  |
| Contraseña ¿Ha olvidado su contraseña?                                            | TE RECORDAMOS<br>QUE EL ACCESO A TRAVÉS<br>DE <b>ONEPASS</b> TE OFRECE<br>VENTAJAS EXCLUSIVAS |
| Guardar nombre de usuario<br>Guardar nombre de usuario y contraseña               | Infórmat                                                                                      |
| Recordadme 🕐                                                                      | SEMANA                                                                                        |

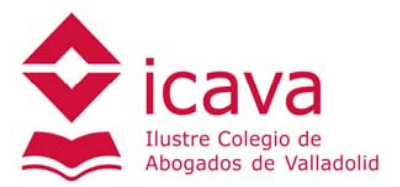

10. Página del producto contratado (legislación, jurisprudencia, formularios, ...)

| ALLEY TORONTO TRANSPORT                                       | · · ·                                                   |                                                     |                                                |
|---------------------------------------------------------------|---------------------------------------------------------|-----------------------------------------------------|------------------------------------------------|
| C Mttps://insignis.aranzadidigital.es/maf/app                 | /search/template?stid=all&stnew=true                    | 🗎 🖒 🎯 Aranzadi 🛛 🗙                                  | 6 ☆ 6                                          |
| 🙀 返 Sitios sugeridos 👻 🗿 Conseguir más comple 🔹               | <b>-</b>                                                |                                                     |                                                |
|                                                               |                                                         | Personalizar Utilidades 🔻 Mis Búsqueda              | as Otros servicios Gestionar mi cuenta OnePass |
| ARANZADI                                                      | and the second second                                   |                                                     | 🐊 Salir                                        |
| Está en: 👘 Inicio >                                           |                                                         |                                                     |                                                |
| Inicio Legislación Jurisprudencia D. Administrativa           | Formularios                                             |                                                     |                                                |
|                                                               |                                                         |                                                     |                                                |
|                                                               |                                                         |                                                     |                                                |
|                                                               |                                                         |                                                     |                                                |
|                                                               | Búsqueda global 0                                       |                                                     |                                                |
|                                                               | Q-                                                      | Buscar<br>Búsqueda asistida<br>Búsqueda con filtros |                                                |
|                                                               |                                                         |                                                     |                                                |
|                                                               |                                                         |                                                     |                                                |
| Thomson Reuters Arenzadi © Aviso level Politics de privacidad | vute M Oninión 002 404 047 Centro de Atennión el Cliero |                                                     | C THOMSON REUTERS                              |
|                                                               |                                                         |                                                     | ARIANZACI                                      |
|                                                               |                                                         |                                                     |                                                |
|                                                               |                                                         |                                                     |                                                |
|                                                               |                                                         |                                                     |                                                |
|                                                               |                                                         |                                                     |                                                |
|                                                               |                                                         |                                                     |                                                |
|                                                               |                                                         |                                                     |                                                |
|                                                               |                                                         |                                                     |                                                |
|                                                               |                                                         |                                                     |                                                |
|                                                               |                                                         |                                                     |                                                |
|                                                               |                                                         |                                                     |                                                |
|                                                               |                                                         |                                                     |                                                |
|                                                               |                                                         |                                                     |                                                |
|                                                               |                                                         |                                                     |                                                |
|                                                               |                                                         |                                                     |                                                |
|                                                               |                                                         |                                                     |                                                |
|                                                               |                                                         |                                                     |                                                |
|                                                               |                                                         |                                                     |                                                |
|                                                               |                                                         |                                                     | €,90% ▼                                        |